Registering a Bluetooth-compliant Device

In order to use a Bluetooth-compliant device with this unit, it is necessary to perform registration (pairing) on this unit.

1 Touch imit to display the menu.

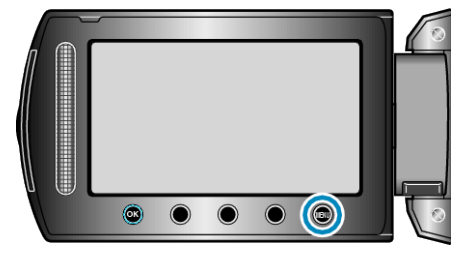

2 Select "CONNECTION SETTINGS" and touch .

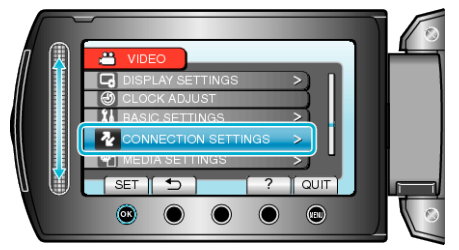

3 Select "Bluetooth" and touch .

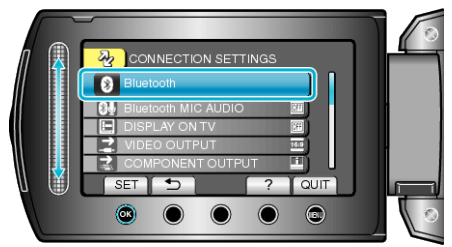

4 Select the type of device to register and touch "REG."

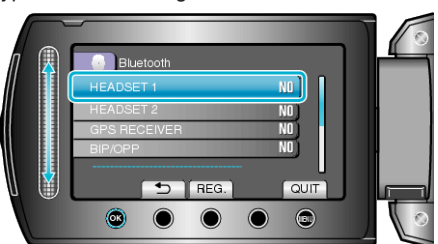

| Headset           | You can use a headset (headphone that is integrated with<br>a microphone) to listen to the recorded audio sound dur-<br>ing shooting.<br>By configuring the "Bluetooth MIC AUDIO" setting in ad-<br>vance, you can insert narration into the movie while<br>shooting. |
|-------------------|----------------------------------------------------------------------------------------------------|
| GPS Re-<br>ceiver | You can use the GPS receiver to record the location infor-<br>mation of a recorded movie or still image.                                                                                                    |
| BIP/OPP           | Transfers still image data to a Bluetooth-compliant device.                                                                                                    |
| Smart-<br>phone   | You can use a registered mobile phone as a remote con-<br>trol for this unit using the pre-installed application on the<br>phone.                                                                                                    |

**5** Select to enable search for the device to register and touch .

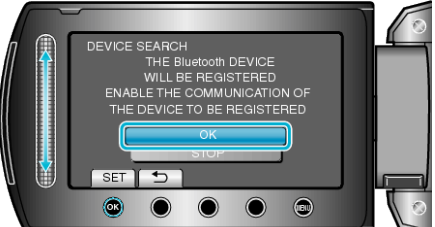

- The system starts to search for Bluetooth-compliant devices in the area that can be registered.
- The method of setting varies with the device. Refer also to the instruction manual of the device.
- 6 Select the device to register, and touch .

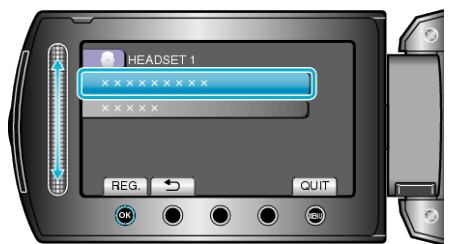

- If the device to register cannot be found, check the device settings again and restart search.
- Up to nine device names can be displayed at a time.
- If the device name cannot be acquired, the Bluetooth device address (BD address) will appear instead.
- Characters in the device name that cannot be displayed are shown as .
- 7 Enter the passkey for the device to register.

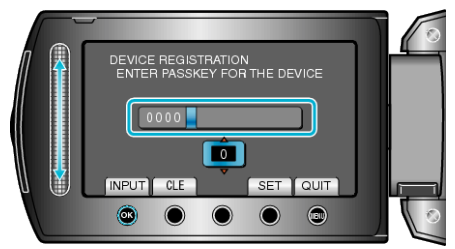

- Use the slider to select a numeric value, and touch is to enter it.
- Touch "CLE" to clear the last numeric character.
- After input of the numeric characters is complete, touch "SET".
- The number of digits in a passkey varies with the device to register.
- If authentication of the device is not necessary, the passkey entry
- screen will not appear.A passkey is also known as a "PIN code".
- For details on the passkey, refer to the instruction manual of the device to register.
- After registration of the device is complete, touch .

## Memo:-

- Registration may fail depending on the device you are using. In addition, connection may fail to establish even if the device is registered.
- You can register up to two headsets and only one GPS receiver, BIP/ OPP-compliant device, or smartphone.
- You can connect up to two headsets at the same time. Connection cannot be established if the device types are different. Disconnect the connected device and make a new connection.
- Results of device search vary according to the selected device, condition of signals, and position of the device.
- The auto power off, power-saving, and demo modes are not available during registration of a Bluetooth device.